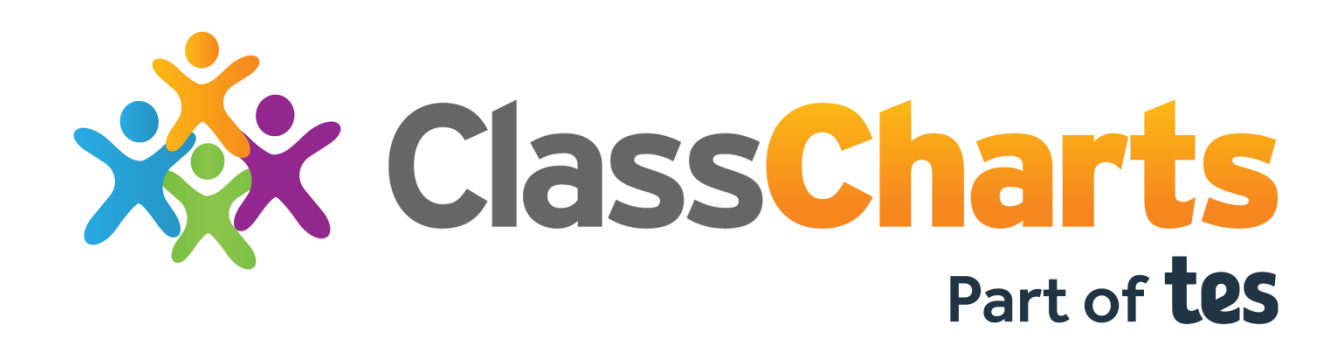

## Approving Parental Responsibility in Wonde

The following must be completed by the person(s) that have access to your schools Wonde portal – this may be a member of SLT, or your GDPR team.

1. Head over to <a href="https://edu.wonde.com/">https://edu.wonde.com/</a>

If you're already logged into Wonde, skip to step 4

- 2. Enter your school's name or postcode to locate your school
- 3. Enter your email address or username and request a magic link to receive your login code

## Enter your email or username

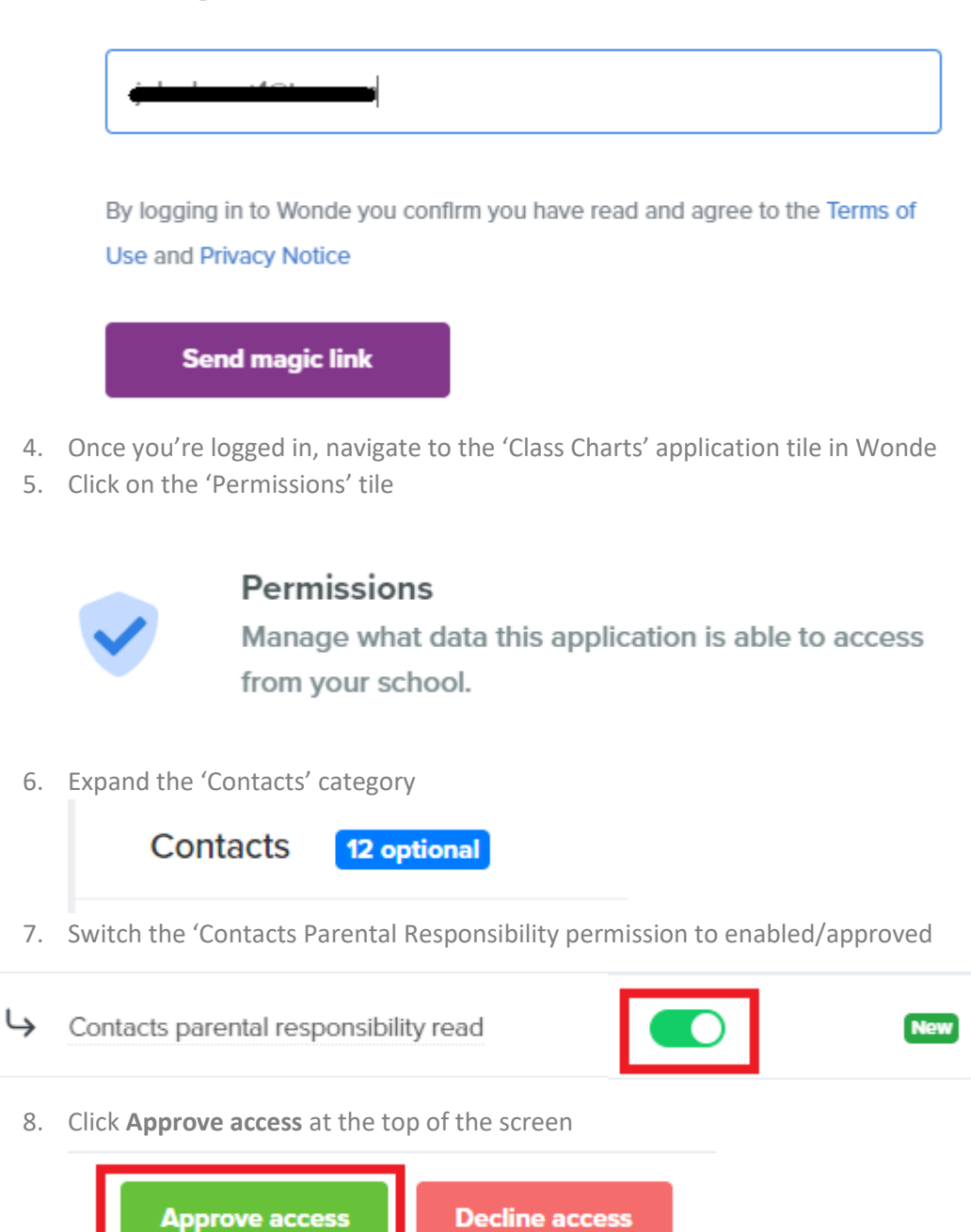

Once you have completed these steps, please wait 48 hours for the changes to sync into your schools Class Charts.